# Presentación de Planos Digitalizados

# **Guía para Profesionales**

## Introducción

Mediante el sistema se podrá realizar la presentación y corrección online de los siguientes tramites:

- 1. Registro de obra
- 2. Visación previa de proyecto de obra
- 3. Permiso de demolición
- 4. Permiso de edificación
- 5. Certificado de aspectos higrotérmicos

Para poder ingresar, arquitectos, técnicos e ingenieros, deberán solicitar su usuario a través de sus respectivos colegios.

## Ingreso al sistema

Dicho acceso se realiza desde la web: <u>www.rosario.gob.ar/ppd</u> o también desde <u>www.rosario.gob.ar/tramites</u>

# Rosario =

# Presentación de Planos Digitalizados

Autogestión de clave Guía de uso Preguntas frecuentes

| Inicio de sesión  |                |
|-------------------|----------------|
| Nombre de usuario |                |
| Contraseña        |                |
|                   | Iniciar sesión |

Una vez que ingresa su usuario y contraseña, accede a la pantalla inicial del sistema.

## Ingreso del trámite

1- Para iniciar un trámite, seleccionar la opción "**Nuevo Trámite**" del menú principal en la pantalla de inicio.

| Mi Vista   Ve                                 | r Trámites      | Nuevo Trámite                          | Cerrar Sesión | Nro de trámite | Buscar |
|-----------------------------------------------|-----------------|----------------------------------------|---------------|----------------|--------|
| Ingrese la inform                             | nación del trám | ite                                    |               |                |        |
| *Trámite                                      | (seleccionar)   | `````````````````````````````````````` |               |                |        |
| Distrito                                      | (seleccionar)   | ~                                      |               |                |        |
| Seleccionar<br>Información<br>del Profesional |                 |                                        |               |                |        |

2- Elegir la opción correspondiente al tipo de trámite que desea realizar, haciendo clic sobre menú desplegable "**Tramite**" como se muestra en la siguiente imagen.

| Mi Vista   Ve                                 | r Trámites   Nuevo Trámite      Cerrar Sesión | Nro de trámite | Buscar |
|-----------------------------------------------|-----------------------------------------------|----------------|--------|
| Ingrese la inforr                             | nación del trámite                            |                |        |
| *Trámite                                      | ((seleccionar)                                |                |        |
| Distrito                                      | (seleccionar) v                               |                |        |
| Seleccionar<br>Información<br>del Profesional |                                               |                |        |

**3-** Complete todos los datos requeridos que a continuación se describen:

- Trámite: Seleccione el trámite que va a realizar.
- Distrito: Seleccione el distrito correspondiente al domicilio de la Obra.
- Información del Profesional:
  - Nombre y Apellido
  - Matrícula
  - Colegio Profesional (Arquitectos, Técnicos, Ingenieros)
- Identificación Catastral: Sección/Manzana/Gráfico/Subdivisión/Subparcela.
- Domicilio de la obra:
- Datos del propietario: Nombre completo y DNI.

• **Información adicional:** Escriba cualquier información que considere pertinente a añadir al trámite. De no corresponder puede dejarlo vacío.

Para conocer cuál es la documentación requerida en cada trámite consultar la sección

"Desumentesián venuevide neve veslierv le sevuessián en line" el finel de este

• Adjuntar documentación requerida: Utilice esta opción para adjuntar los archivos necesarios para dar inicio a su trámite. En caso de que la documentación este incompleta se anulará el trámite.

**Importante**: Se aceptarán archivos en formato ".PDF", ".XLS" y ".XLSX" (Excel) con un tamaño máximo por lote de 12 MB, es decir, la suma de los tamaños de todos los archivos no puede superar el límite indicado.

**Nombres de Archivo:** A los fines de facilitar el reconocimiento de la información que contiene cada archivo se definirán nombres específicos para los mismos. Cada nombre estará integrado por palabras y por la catastral (separada por guiones y con el formato 00-000-000-000-000). Cada palabra se iniciara en Mayúscula y se separaran por un espacio en blanco.

Los archivos deberán respetar un orden, esto facilita y agiliza la corrección de los mismos. (Ver Anexo I)

La estructura será la siguiente:

### Nombre Archivo 00-000-000-000.pdf

Los nombres y el orden a respetar al subir un archivo para el caso de **Permiso de Edificación** serán:

- 1) Urbanistico 00-000-000-000.pdf
- 2) Plano Arquitectura 00-000-000-000.pdf
- 3) Plano Anterior 00-000-000-000.pdf
- 4) TRP Abonada 00-000-000-000.pdf
- 5) Aportes Preliminares 00-000-000-000.pdf
- 6) Otra documentación: Catastral 00-000-000-000.pdf, etc.

#### En el caso de **Certificado de Aspectos Higrotérmicos** serán:

- 1) Legajo Higrotermia 00-000-000-000.pdf
- 2) Techos 00-000-000-000.xls
- 3) Paredes 00-000-000-000.xls
- 4) Vidrios 00-000-000-000.xls
- 5) Superficies 00-000-000-000.xls
- 6) Pisos 00-000-000-000.xls

Si un mismo documento consta de varias hojas se deberá realizar <u>un solo archivo</u> conteniendo el total del informe.

*Ejemplo de carga para solicitar Permiso de Edificación*:

| Adjuntar documentación requerida (Tamaño máximo:<br>9,437k) | Examinar Urbanistico 11-222-333-444-555.pdf          |
|-------------------------------------------------------------|------------------------------------------------------|
|                                                             | Examinar Plano Arquitectura 11-222-333-444-555.pdf   |
|                                                             | Examinar Plano Anterior 11-222-333-444-555.pdf       |
|                                                             | Examinar TRP Abonada 11-222-333-444-555.pdf          |
|                                                             | Examinar Aportes Preliminares 11-222-333-444-555.pdf |
|                                                             | Examinar Transgresiones 11-222-333-444-555.pdf       |
| Continuar ingresando                                        | Marque para ingresar más trámites                    |
|                                                             |                                                      |

```
* Requerido
```

Crear Trámite

#### *Ejemplo de carga para solicitar* **Certificado de Aspectos Higrotérmicos**:

| Adjuntar documentación requerida (Tamaño máximo:<br>9,437k) | Examinar Legajo Higrotermia 11-222-333-444-555.pdf |  |  |  |
|-------------------------------------------------------------|----------------------------------------------------|--|--|--|
|                                                             | Examinar Techos 11-222-333-444-555.xlsx            |  |  |  |
|                                                             | Examinar Paredes 11-222-333-444-555.xlsx           |  |  |  |
|                                                             | Examinar Vidrios 11-222-333-444-555.xlsx           |  |  |  |
|                                                             | Examinar Superficies 11-222-333-444-555.xlsx       |  |  |  |
|                                                             | Examinar Pisos 11-222-333-444-555.xlsx             |  |  |  |
| Continuar ingresando                                        | Marque para ingresar más trámites                  |  |  |  |
|                                                             |                                                    |  |  |  |

\* Requerido

Crear Trámite

**4-** Una vez completados todos los datos seleccionar el botón "**Crear Trámite**" ubicado en la parte inferior del formulario.

**5-** La pantalla siguiente muestra el número de identificación del trámite (ID) que permite realizar su seguimiento

| Visualizando Trámites (1 - 1 / 1) [ Imprimir informes ] [ Exportar a CSV ] [ Exportar a Excel ] |  |    |         |   |   |                        |          |        |             |                                                   |
|-------------------------------------------------------------------------------------------------|--|----|---------|---|---|------------------------|----------|--------|-------------|---------------------------------------------------|
|                                                                                                 |  | Р  | ID      | # | Ø | Trámite                | Distrito | Estado | Actualizado | Identificación catastral (Secc./Manz./Graf/sd/sp) |
|                                                                                                 |  | -[ | 0003908 |   | 1 | Permiso de edificación | Noroeste | nuevo  | 17-02-2017  | 16/000/198/003/001                                |

**6-** Nuevamente en la pantalla de inicio, el trámite quedará registrado con estado "Nuevo" y se podrá ver dentro del menú "Mi vista", en los trámites "No asignados".

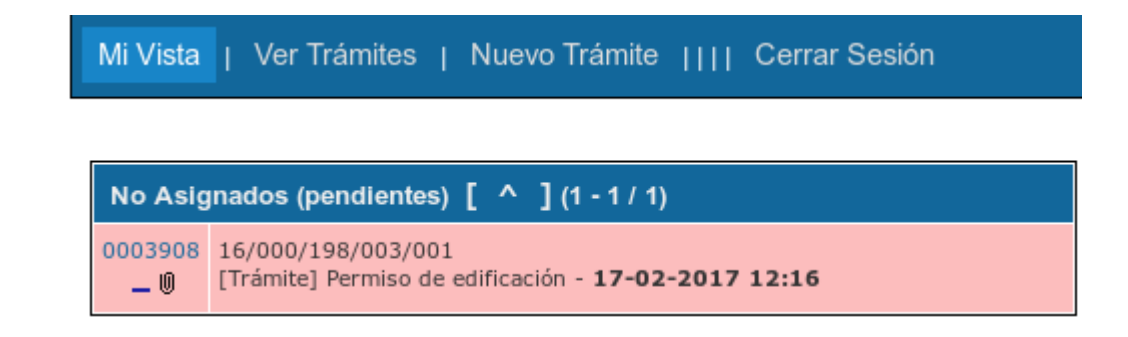

Observación: Los trámites de Certificado de Aspectos Higrotérmicos se asignan automáticamente, por lo que aparecerán con estado "Asignado".

## Revisión

**1-** Cuando se encuentre analizando el Trámite, el mismo se encontrará en estado "Asignado" y podrá visualizarlo en todo momento haciendo clic en el Número de Trámite. Podrá consultar los contenidos a revisar en el Anexo I, al final de este documento.

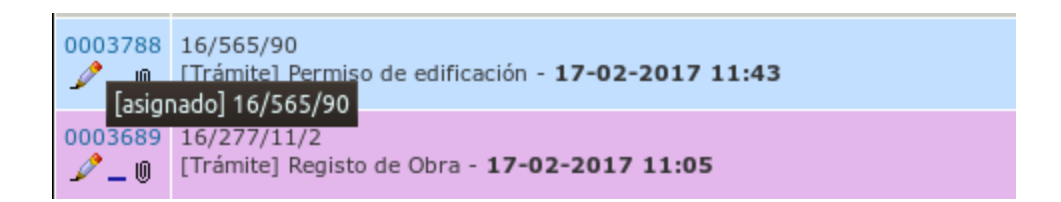

2- Cada vez que se requiera de información adicional o de alguna documentación extra para la gestión, recibirá un mail con un aviso. El Trámite permanecerá en estado "Observado" hasta tanto el profesional cumpla con lo requerido. También podrá visualizarlo en el sistema y ver las notas anexadas.

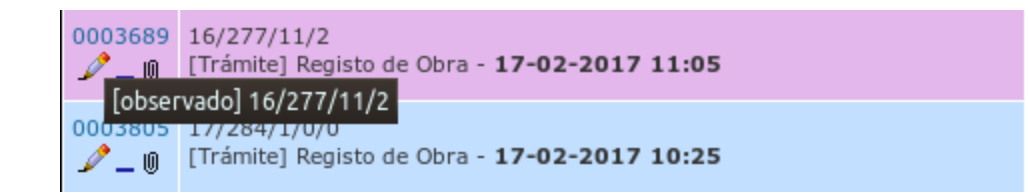

**3-** Dentro de cada trámite, se pueden consultar todas las modificaciones por las cuales ha pasado, dentro de la sección Historial de trámite.

| Historial del trámite |                   |                                                               |                   |  |
|-----------------------|-------------------|---------------------------------------------------------------|-------------------|--|
| Fecha de modificación | Nombre de usuario | Campo                                                         | Cambio            |  |
| 30-08-2018 10:27      | tarquit0          | Nuevo Trámite                                                 |                   |  |
| 30-08-2018 10:27      | tarquit0          | Estado                                                        | nuevo => asignado |  |
| 30-08-2018 10:27      | tarquit0          | Archivo añadido: Legajo Higrotermia 11-222-333-444-555.pdf    |                   |  |
| 30-08-2018 10:27      | tarquit0          | Archivo añadido: Planilla TTT 11-222-333-444-555.xlsx         |                   |  |
| 30-08-2018 10:27      | tarquit0          | Archivo añadido: Planilla TTPa 11-222-333-444-555.xlsx        |                   |  |
| 30-08-2018 10:27      | tarquit0          | Archivo añadido: Planilla TTyFES 11-222-333-444-555.xlsx      |                   |  |
| 30-08-2018 10:27      | tarquit0          | Archivo añadido: Planilla Superficies 11-222-333-444-555.xlsx |                   |  |
| 30-08-2018 10:27      | tarquit0          | Archivo añadido: Planilla TTPi 11-222-333-444-555.xlsx        |                   |  |

# Actualización del trámite

**1-** El menú "**Mi Vista**" muestra el estado de cada uno de los trámites ingresados. Los trámites que se encuentren en estado "observados" deberán ser actualizados, ya que seguramente tienen observaciones del revisor. También podrá acceder a los mismos desde el menú "Ver Trámites", filtrando todos aquellos trámites observados (seleccionando "observado" como estado) y haciendo clic en "filtrar".

| Mi Vista   Ver Trámites            | Nuevo Trámite              | Cerrar Sesión         |                                  |
|------------------------------------|----------------------------|-----------------------|----------------------------------|
|                                    |                            |                       |                                  |
| Profesional:                       | Seguido por:               | Asignada a:           | Trámite:                         |
| Cualquiera                         | Cualquiera                 | Cualquiera            | Cualquiera                       |
| Estado:                            | Ocultar con Estado:        |                       |                                  |
| observado 🗸                        | [Ninguno] 🗸                |                       |                                  |
| Ver:                               | Visibilidad:               | Ver Trámites Fijados: | Modificados (hs.):               |
| 50                                 | Cualquiera                 | Sí                    | 6                                |
| Nombre y apellido del profesional: | Matrícula del profesional: | Colegio profesional:  | Etiquetas:                       |
| Cualquiera                         | Cualquiera                 | Cualquiera            |                                  |
| Teléfono del profesional           |                            |                       |                                  |
| Cualquiera                         |                            |                       |                                  |
| Nota De:                           | Cualquiera                 | Ordenados por:        | Actualizado Descendente          |
| Tipo de coincidencia:              | Todas las condiciones      |                       |                                  |
| 🛛 Buscar                           | Filtrar                    | [ Filtros avanzado    | os ] [ Crear Enlace Permanente ] |

2- Para acceder al detalle debe hacer clic en el Número de trámite (ID).

**3-** En caso de que sea necesario, deberá ingresar los archivos adjuntos dentro de la sección Adjuntar documentación requerida. Para esto ingrese a "**Examinar**" y, una vez seleccionado, hacer clic en "**Subir archivos**".

**4-** Será necesario ingresar una nota indicando que se cumplió con la documentación y o los datos requeridos.

**5-** Al realizar estos pasos el trámite cambiará automáticamente a estado "Asignado" para que se pueda continuar con el proceso de revisión.

## Visado Finalizado

 Cuando el trámite esté resuelto, serás notificado vía correo electrónico y se mostrará cómo "Visado finalizado". En caso de estar completamente aprobado la resolución será "APROBADO", de lo contrario, dirá "Anulado" y no será válido para presentar en el CMDoen la oficina correspondiente.

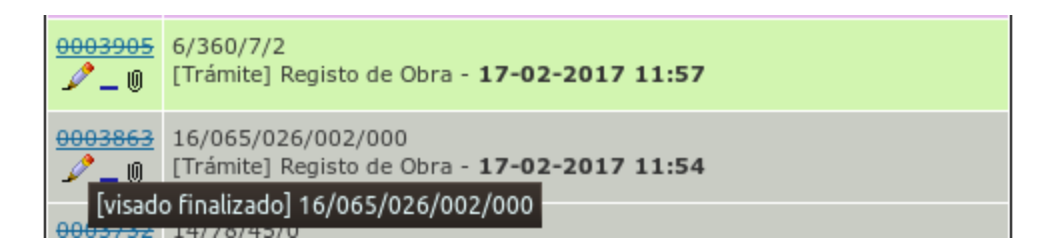

2- El menú "**Mi Vista**" muestra el estado de cada uno de los trámites ingresados. Los trámites que se encuentren en estado "Visado Finalizado" deberán imprimirse. También podrá acceder a los mismos desde el menú "**Ver Trámites**", filtrando todos aquellos trámites con visado finalizado y haciendo clic en Filtrar.

**3-** Para observar la respuesta a cada uno de los Trámites con "Visado Finalizado" deberá hacer clic sobre el Numero de Trámite (ID). El sistema mostrará un detalle de la solicitud y deberá verificar que la resolución sea "APROBADO".

**4-** Un vez que el plano se encuentre con resolución "APROBADO", imprimir el formulario del trámite "Presentación de planos digitalizados" finalizado y continuar el Trámite presencial, junto con toda la documentación, en la oficina correspondiente al tipo de trámite que está realizando.

| Ver detalles del Trámite [ Ir a      | Notas ]                              |                                                 |          |                     | [ Historial del trámite ] [ Imprimir ] |
|--------------------------------------|--------------------------------------|-------------------------------------------------|----------|---------------------|----------------------------------------|
| ID                                   | Trámite                              | Trámite                                         |          | Fecha de envío      | Última actualización                   |
| 0000590                              | Presentación de Planos Digitalizados | [Trámite] Certificado Aspectos<br>Higrotérmicos |          | 29-08-2018 11:31    | 29-08-2018 11:37                       |
| Profesional                          | tarquit0                             |                                                 |          |                     |                                        |
| Distrito                             | Centro                               |                                                 |          |                     |                                        |
| Estado                               | visado finalizado                    | Resolución                                      | APROBADO |                     |                                        |
| Nombre y apellido del<br>profesional | Tomas Arquitecto                     | Matrícula del profesional                       | 5555     | Colegio profesional | 4386562                                |

Importante: Al momento de ingresar la documentación en formato papel deberá contar con todos los requisitos detallados en el instructivo correspondiente que se puede consultar en <u>www.rosario.gob.ar/tramites</u>

## Documentación requerida para realizar la corrección on line

**Importante:** en caso de que la presentación de la documentación esté incompleta se dará de baja el trámite (se anula).

Permiso de edificación

http://www.rosario.gob.ar/web/tramites/permiso-de-edificacion

Permiso de demolición

http://www.rosario.gob.ar/web/tramites/permiso-de-demolicion

Visación previa de proyecto de obra

http://www.rosario.gob.ar/web/tramites/visacion-previa-de-proyecto-de-obra

**Registro de obra** 

http://www.rosario.gob.ar/web/tramites/registro-de-obra

Certificado de aspectos higrotérmicos

https://www.rosario.gob.ar/web/tramites/certificado-de-aspectos-higrotermicos-yeficiencia-energetica

## <u>ANEXO I</u>

#### DOCUMENTACION A INGRESAR:

|                                                                                               | NOMBRE ARCHIVO<br>DEBERÁ CONTENER INFORMACION CATASTRAL RESPETANDO FORMATO |
|-----------------------------------------------------------------------------------------------|----------------------------------------------------------------------------|
| Certificado Urbanístico                                                                       | Urbanistico 00-000-000-000.pdf                                             |
| Plano Arquitectura                                                                            | Plano Arquitectura 1 00-000-000-000.pdf                                    |
| Plano Anterior                                                                                | Plano Anterior 00-000-000-000.pdf                                          |
| Tasa Revisión de Planos abonada                                                               | TRP Abonada 00-000-000-000.pdf                                             |
| Aportes Profesionales Preliminares                                                            | Aportes Preliminares 00-000-000-000.pdf                                    |
| Certificado Catastral                                                                         | Catastral 00-000-000-000.pdf                                               |
| Viabilidad Patrimonial                                                                        | Viabilidad Patrimonial 00-000-000-000.pdf                                  |
| Certificado de desratización                                                                  | Desratizacion 00-000-000-000.pdf                                           |
| Certificado de Verificación de Límites y Amojonamiento                                        | Limites Amojonamiento 00-000-000-000.pdf                                   |
| Copia certificada de Permiso de límite de tramo de completamiento                             | Plano Tramo Completamiento 00-000-000-000-000.pdf                          |
| Proyecto Regulador de Desagues Pluviales                                                      | Desagues Pluviales 00-000-000-000.pdf                                      |
| Certificación de Factibilidad de Servicio de EPE<br>(Proyecto de Sub Estación Transformadora) | Factibilidad EPE 00-000-000-000.pdf                                        |
| Contribución por Aprovechamiento Exceptivo en Altura<br>Abonada                               | Exceptiva Altura Abonada 00-000-000-000.pdf                                |
| Certificado de Numeración Oficial                                                             | Numeracion Oficial 00-000-000-000.pdf                                      |
| Certificado Transgresiones                                                                    | Transgresiones 00-000-000-000- 000.pdf                                     |
| Certificado de Pago de TGI                                                                    | Certificado Pago TGI 00-000-000-000.pdf                                    |
| Certificación Notarial: Constatación de inmuebles linderos                                    | Constatacion Linderos 00-000-000-000- 000.pdf                              |
| Plano de Estructura                                                                           | Plano Estructura 00-000-000-000- 000.pdf                                   |
| Declaración Jurada Recomendaciones de Litoral Gas                                             | DD JJ Litoral Gas 00-000-000-000- 000.pdf                                  |
| Declaración Jurada Origen de los Fondos                                                       | DD JJ Origen Fondos 00-000-000-000.pdf                                     |
| Formulario Control Econ. Fin. de Origen de los Fondos                                         | Control Origen Fondos 00-000-000-000.pdf                                   |
| Licencia de Uso                                                                               | LULA 00-000-000- 000.pdf                                                   |
| Legajo de Higrotermia                                                                         | Legajo Higrotermia 00-000-000-000.pdf                                      |
| Techos                                                                                        | Techos 00-000-000-000.xls                                                  |
| Paredes                                                                                       | Paredes 00-000-000-000.xls                                                 |
| Vidrios                                                                                       | Vidrios 00-000-000-000.xls                                                 |
| Superficies                                                                                   | Superficies 00-000-000-000.xls                                             |
| Pisos                                                                                         | Pisos 00-000-000-000.xls                                                   |
| Demás documentación específica (Tramo de<br>completamiento, Área de reserva, etc              | Xxxx Xxxxx Xxxx 00-000-000-000.pdf                                         |

#### CONTENIDO A REVISAR:

#### CARATULA

- Designación del Tipo de Obra (USO).
- Tipo de Trámite solicitado (Visación Previa / Permiso Edificación / Permiso Edificación Provisorio / Permiso Demolición / Ampliación sin Final / Reforma sin Final / Registro Superficies / Circular 34).
- Titulares de Dominio según Certificado Catastral con sus correspondientes firmas; aclaración y DNI.
- Empadronamiento catastral y croquis ubicación según Certificado Catastral.
- Indicadores Urbanísticos y Superficie terreno según Certificado Urbanístico.
- Colegio Profesional; Exp Certif Aportes N°; Profesionales responsables y firmas.
- Recuadro visado deberá corresponderse con Tipo de Trámite Solicitado.
- Balance de Superficies.
- Solapa completar con N° permiso anterior; Ordenanzas; expediente de MGE según corresponda.

#### GEOMETRALES

- Tamaño de lámina.
- Cantidad y escalas.
- Gráfica y correspondencia según plano anterior (existente / o. nueva / registro / a demoler).
- Cotas generales del lote según certificado catastral o mensura (si es ochava acotarla).
- Ubicación y tipo de lote (finca / PH / esquina / entre medianeras / frentista / interno / forma / corredor).
- Ejes y afectaciones (indicarlos y acotarlos).
- Esquema estructural (si corresponde).

#### BALCONES / ALEROS / TOLDOS / MARQUESINAS

- Revisar si está permitido según clasificación urbanística.
- Distancia a EM
- Saliente MAX
- Altura libre en PB según clasificación urbanística y según condición entre medianeras / ochava.
- Parantes verticales.

#### MEDICIÓN DE ALTURAS

- Indicar cotas de nivel en plantas; cortes y fachadas tomando como 0,00m el nivel de vereda.
- Acotar altura máxima edificada en cortes y fachada.
- Alturas MIN y MAX según clasificación urbanística.
- Altura MAX en Centro Manzana (si corresponde).
- Indicar cantidad de pisos en cortes y fachadas.
- Separación de bloques (si corresponde).
- Cálculo exceptiva de altura (si corresponde).

#### MUROS y CONDICION CON LINDEROS

- Correspondencia con plano anterior y con certificado amojonamiento.
- Altura MIN muros separativos desde NPT accesible.
- Distancia MIN ventana a muro medianero y/o longitud paravistas.
- Espesor muros medianeros y muros internos.
- Paño fijo translúcido.
- Vano / Paso en muro medianero requiere convenio entre linderos a menos que sea mismo propietario.
- Dist EM de: motores; tanques; cisternas (indicar 2 motores); fosa séptica; piletas; ventilación; arbolado.
- Espesor 45cm en parrilleros sobre unidades de distinto propietario.

#### SALAS DE MÁQUINAS Y TANQUES

• Indicar accesos.

#### **CUBIERTAS**

- Indicar niveles.
- Accesibles: Indicar altura de Barandas; Paravistas; acceso.
- No accesibles: Mojinete.
- Inclinadas: Indicar pendientes; ubicación desagües y acotar distancia a EM.

#### CIRCULACIONES (ORD 8336/2008 y modificatorias).

- Distancias MAX a medios escape.
- Cantidad medios escape por planta; sentidos puertas medios de escape.
- Ancho MIN circulaciones horizontales (puertas medios escape;pasos) y verticales (rampas;escaleras;ascensores).
- Cotas de nivel.
- Rampas peatonales; rellanos; anchos; largo tramo; pendiente.
- Distancia MAX entre giros silla de ruedas. Circunferencia diámetro 1,50m libre.
- Lado MIN palier.
- Leyendas elementos incendio (hidrantes; extintores; vidrio seguridad).
- Altura MIN barandas y antepechos (leyenda en planta; cota en corte).
- Rellanos libres.
- ESCALERAS: Leyenda *"cumple con Ord 8336/2008";* cotas generales ancho largo de tramos y descansos, numeración de escalones; cotas de nivel.
- Escalera abierta / caja cerrada / presurizada según corresponda.
- ASCENSORES: Cálculo Ascensores (si corresponde); Tipo cabina; Puertas; Rellano libre; Leyendas.

#### PATIOS

- Cálculo. Indicar altura cálculo en corte.
- Medidas en planta (libre de muros y proyecciones) en todos los niveles.
- Disminuciones de lados MIN e incremento de superficie (si corresponde).
- Entrante MAX de patios y locales.
- Saliente MAX de patios.
- Patios no rectangulares inscribir círculo diámetro igual o menor al lado MIN exigido.
- Separación MIN bloques.

#### LOCALES

- Designación locales. Clasificación y categoría locales.
- Tipo y cantidad locales requeridos según uso inmueble.
- Accesibilidad.
- Medidas MIN (Ancho; superficie; Profundidad; Alturas).
- Cotas nivel.
- Salientes. Locales irregulares.
- Relación ancho / profundidad locales.
- Galerías / Balcones.
- Ventilación e iluminación natural / artificial. Planilla correspondiente.

#### **ESQUEMAS DE SUPERFICIES**

- Para justificar balance carátula.
- Para verificar TRP.
- Para verificar aportes presentados.
- Para verificar FOS. Planta de techos indicando superficie de ocupación en planta.
- Superficie Factor Ocupación para exigencia cocheras; medios escape; ascensores.

#### **USOS ESPECÍFICOS**

- COCHERAS: Planilla cálculo. Ancho ingreso vehicular; ancho y pendiente rampa vehicular. Ancho circulaciones; rellanos; numerar y cota libre boxes de estacionamiento; Separación ingreso vehicular / peatonal.Montacoches.
- PILETAS / GALERIAS COMERCIALES / SUPERMERCADOS / HOTELES / INDUSTRIAS / ESTACIONES SVCIO / USO DEPORTIVO SOCIAL / CEMENTERIOS Y CASAS VELATORIAS / RESIDENCIA ADULTOS MAYORES Y CENTROS DE DIA / LOCALES ACTIVIDAD BAILABLE / ESCUELAS Y JARDINES DE INFANTES / SALAS ESPECTACULOS / HOSPITALES / BANCOS Y ENTIDADES FINANCIERAS.

#### USOS COMPLEMENTARIOS

- Planilla cálculo contenedores (si corresponde).
- EPE SET (si corresponde).
- Pararrayos (si corresponde).

LEYENDAS (según correspondan)

Normas / Decretos / Ordenanzas a remitirse (según correspondan)

El trámite se revisará nuevamente en su totalidad salvadas las presentes correcciones.